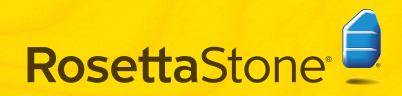

快速入门

# \Lambda 安装 Rosetta Stone®

#### Windows:

- ▲ 插入 Rosetta Stone 应用程序 CD-ROM。
- 2 选择用户界面语言。

| Rosett | a Stone Ltd. | <b>X</b> |
|--------|--------------|----------|
| ١      | 选择界面语言:      |          |
|        | Chinese      | ×        |
|        |              | 後定回 取消日  |

- 3 根据提示继续安装。
- 4 选择 Rosetta Stone 应用程序文件的安装位置。 可直接将应用程序文件安装到显示的目标文件 夹中,或单击浏览来选择其他文件夹。 单击下一步。

| 目标文件夹<br>自标文件夹<br>主。下一步"以安荣到默认过                  | 文件夹,或者单击"浏览"以选择其社文件         |
|--------------------------------------------------|-----------------------------|
| Rosetta Stone Version 3 安装到                      | 6:                          |
|                                                  |                             |
| C:\Program Files\Rosetta Store                   | el/Rosetta Stone Version 3) |
| C:(Program Files)Rosetta Stone<br>词匠( <u>B</u> ) | elRosetta Stone Version 3)  |

5 安装完成后,不要取消选择启动 Rosetta Stone 的选择框。单击完成。

#### Mac:

- 1 插入 Rosetta Stone 应用程序 CD-ROM。安装程 序可能要求您输入密码。根据提示开始安装。
- **2 选择文件夹**将其安装到其他文件夹中。

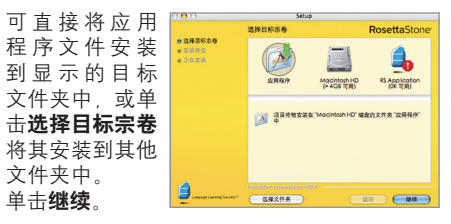

3 在"安装类型"屏幕中单击**安装**。

安装完成后,您可以在"应用程序"文件夹中 找到 Rosetta Stone。

B 添加语言级别

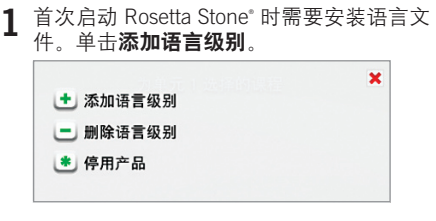

**2** 插入语言 CD-ROM。 单击**继续**。

**3**选择语言,然后单击**安装所选语言**。此过 程可能需要一些时间。

| 英语(美国)1级 | <b>v</b> |
|----------|----------|
|          |          |
| 安装所选语言   |          |
| V        |          |

- ▲ 选择语言文件的安装位置。
  - **注**:每个语言级别的语言文件需要多达 600 MB 的磁盘空间。为计划安装的全部语 言级别选择具备足够可用空间的位置。可 以将语言文件单独安装到应用程序文件夹 之外的其他位置。以后将无法更改语言文 件的位置。

单击**接受**将语言文件安装到选定的位置, 或单击**选择另一位置**。

5 语言级别安装完成后,请单击继续来启动 Rosetta Stone。

或单击**添加其他语言级别**。稍后可添加更多语言,方法是使用"首选项"

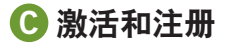

- 注册 Rosetta Stone, 尽享 Rosetta Stone 提 供的技术支持。
- 2 激活语言级别以访问所有课程。输入 Rosetta Stone 产品附带的激活 ID,然后单 击**激活**。

要体验最快的激活过程,我们建议您通过 Internet 激活 Rosetta Stone。如果无法访问 Internet,那么您需要致电 Rosetta Stone 以 通过电话激活您的许可证。

- 在美国,请拨打免费热线:(866)482-9807
- •在德国,请拨打:0800 000 1148
- 在欧洲(德国以外),请拨打: +44 0808 178 5192

单击**以后激活**可推迟激活并使用一套功能有 限的课程。

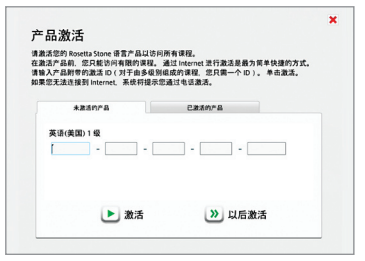

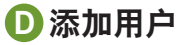

1 首次启动 Rosetta Stone 时需要创建一个新用 户。稍后可添加更多用户,方法是单击"用 户"图标 ⑤。

键入您的用户名。

选择女或男可使用 Rosetta Stone 语音识别技术。

单击**保存更改**。

| foni                      |             |
|---------------------------|-------------|
| osetta Stone<br>音识别在了解您的语 | 音类型后可达到最佳性能 |
| • 玄                       | 〇 男         |
|                           |             |

2 单击开始以使用您刚才创建的用户来启动课程, 或单击添加用户。

| Toni       | 开始 🕨 |
|------------|------|
| ✔ 删除此用户    |      |
| <u>入</u> 不 | 加田户  |

🖪 选择课程

1 根据您的语言学习目标选择课程。

选择"推荐课程"可学习多种语言技能。

或选择备用课程:供额外练习使用的扩展课 程或侧重于提高口语与听力或阅读与写作能 力的扩展课程。始终选定**学习字母与发音**以 添加介绍字母发音的阅读练习。

稍后可以在"首选项" 🕕 中更改课程。

| 24 | . I |   | _ |   |    |
|----|-----|---|---|---|----|
| H  | _   | _ | • | _ |    |
| 뽀  | T   | T | P | _ | 70 |
|    | _   |   |   |   | ~  |

| ¥位的课程:                                                 |                  |
|--------------------------------------------------------|------------------|
| <ul> <li>阅读、写作、口语和听力。</li> </ul>                       | 推荐               |
| ○ 扩展技能 - 阅读、写作、口语和听力。                                  |                  |
| ○ 口语与听力                                                |                  |
| ○ 阅读与写作                                                |                  |
| 学习字母与发音<br>部分数读练习符介绍字母的发音。<br>#空已熟悉这部分内容成者您不想将字母作为字习重点 | 则可以取消选中上面的复造框。跳过 |

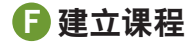

1 单击任意一处来查看 Rosetta Stone 是如何建 立课程的。为巩固对核心课程的学习,每个 核心课程都包含补充的重点练习。

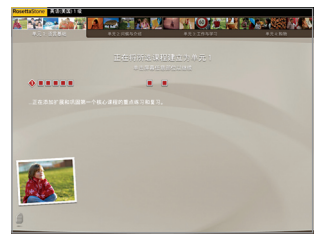

- 2 课程建立完毕后,请单击任意一处继续。
- **3** 出现的主屏幕显示所选课程的首个核心课程。 单击**开始**。

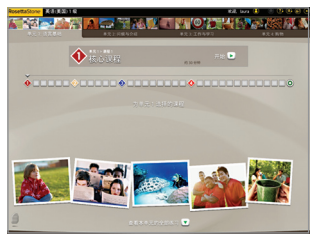

### **G**设置您的麦克风

插入带有麦克风的耳机。根据"麦克风选择"提示进行操作。如果未列出您的麦克风,请单击刷新列表。选择麦克风后,继续进行麦克风设置。

| 麦克风选择                                                    |
|----------------------------------------------------------|
| 您尚未选择麦克风。 请从以下列表<br>中进行选择。 如果未列出您的麦克<br>风,请将其插上然后单击"刷新"。 |
| 可用的麦克风:                                                  |
| C-Media USB Headphone Set - Microphone                   |
| SigmaTel Audio - External Mic                            |
| SymaTel Audio - Internal Mic<br>C」刷新列表                   |
|                                                          |
| 天闭本次会诘的语音功能并继续。                                          |
| × 取消                                                     |
| 🕨 继续                                                     |

2 佩戴耳机,将麦克风放在嘴唇前面。

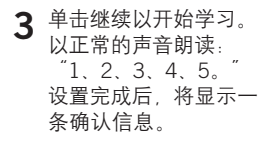

4 单击继续。

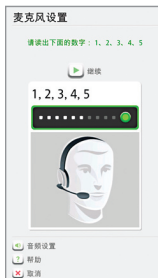

日 屏幕类型

Rosetta Stone<sup>®</sup> 使用各种屏幕类型帮助您将 新单词与其意义结合起来。

### 选择图像

单击与读出的单词和文本匹配的图片。

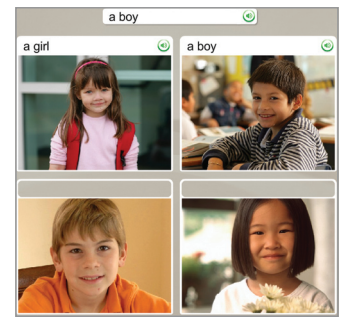

**语音练习** 对准耳机的麦克风朗读。

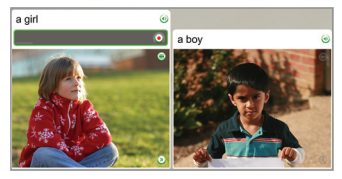

# 图片配对

单击与单词或短语匹配的小图片。

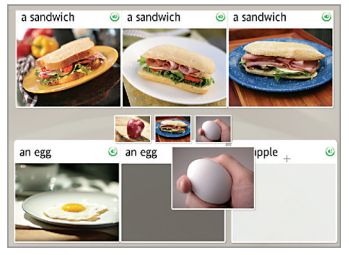

## 多项选择

选择可将短语补充完整的文本。

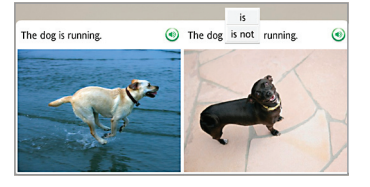

#### **选择提示** 选择作为问题答案的短语。

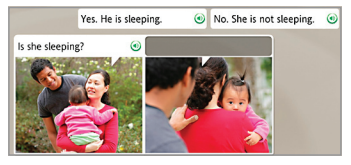

### 键入文本

使用计算机键盘或单击屏幕上的键盘键入短语。 单击特殊字符键可插入具有重音符号或变音符号 的字符。

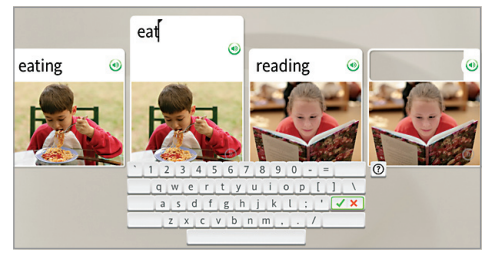

### 有关更多帮助信息:

请参阅 Rosetta Stone 用户指南。第4章的"更改 用户选项"介绍如何更改安装期间的选择。

#### 实时技术支持

- 在美国,请拨打免费热线:1-800-280-8172
- •在德国,请拨打:0800 000 1148
- 在欧洲(德国以外),请拨打: +44 0808 178 5192

RosettaStone.com/Support